「考試院-證書服務網」需要透過讀卡機搭配健保卡、自然人憑證卡片或是 行動自然人憑證完成驗證。其中自然人憑證卡片或健保卡稱之為:智慧卡 (smart card),若因個人電腦 Windows10 作業系統更新版本造成讀卡機或智慧 卡問題,可依下列方式進行檢視並排除異常。

#### 一、我該如何確認讀卡機有沒有安裝成功?

步驟1

請到「裝置管理員」(「我的電腦」點滑鼠右鍵→「管理」)中,確認您的系統裝置列表中是否有出現「智慧讀卡機」或等同名詞的相關裝置

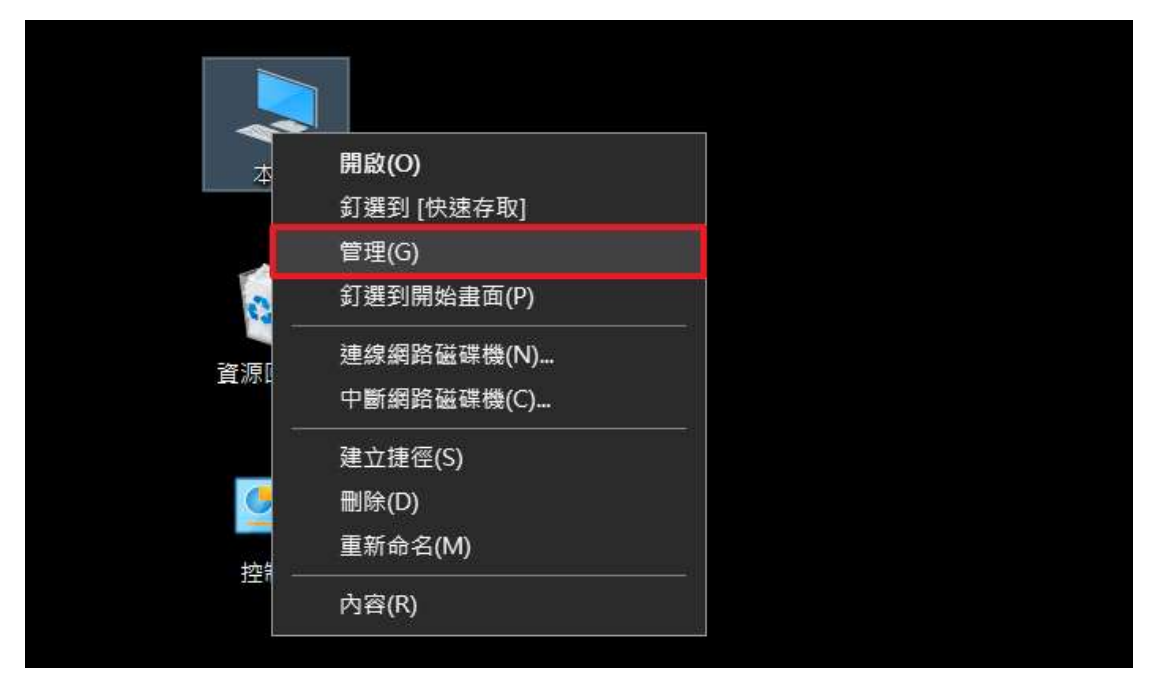

#### 步驟2

請確認「智慧卡讀卡機」或「Smart card readers」,檢查是否有連接至電腦上 的讀卡機名稱且為正常運作(讀卡機前面有驚嘆號則為未完成安裝)。

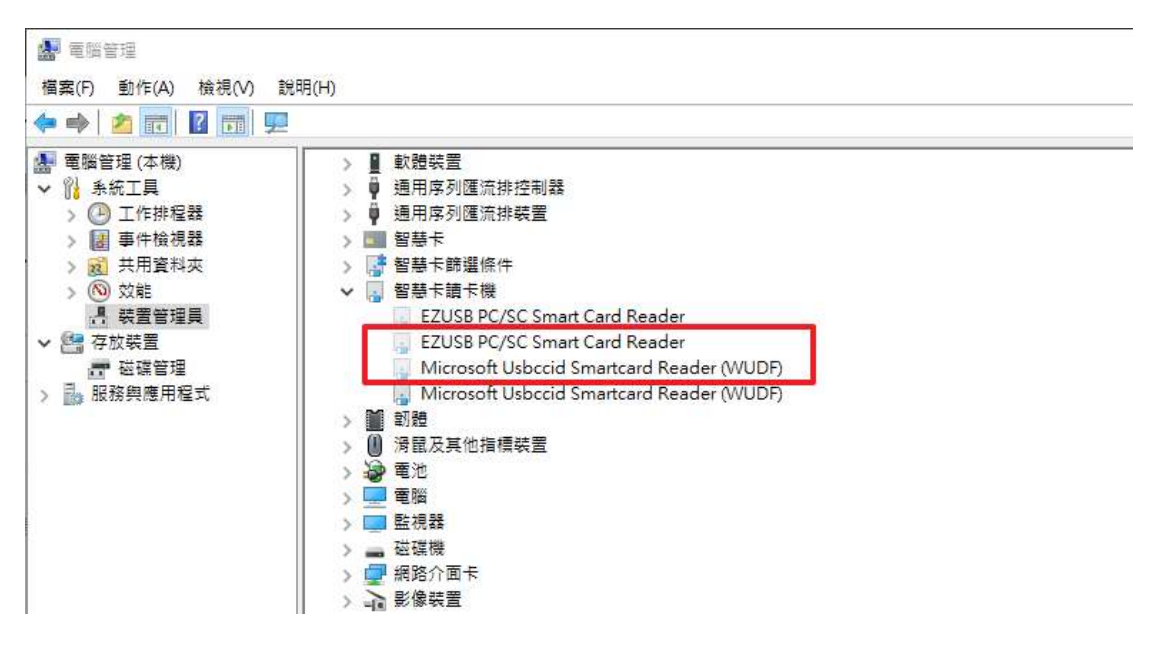

步驟3

若您的裝置在裝置管理員中出現驚嘆號或者是問號,這樣代表讀卡機裝置未安裝成功,點選滑鼠右鍵點選「更新驅動程式」請重新安裝驅動程式即可

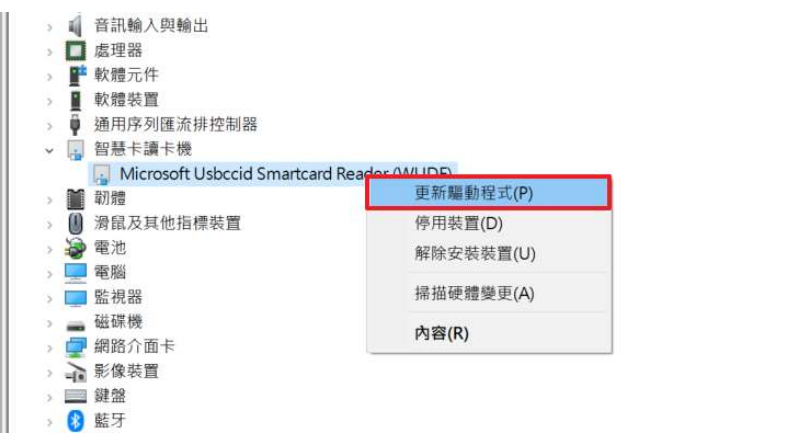

 $\times$ 

取消

⊨ ■ 更新驅動程式 - Microsoft Usbccid Smartcard Reader (WUDF)

```
您要如何搜尋驅動程式?
```

| +        | 自動搜尋驅動程式<br>Windows會在您的電腦中搜尋最佳可用的驅動程式 · 並安裝到您的裝置上 • (&S) |
|----------|----------------------------------------------------------|
| <i>→</i> | 瀏覽電腦上的驅動程式<br>手動尋找並安裝驅動程式 (&R)。                          |

步驟4

確認讀卡機前驚嘆號是否消除,如消除,則表示安裝成功,可進行後續登入作業。

# 二、為什麼我的電腦上出現「智慧卡服務未啟動」的訊息?

### 步驟1

請從「電腦管理」點選「裝置管理員」→「檢視」→「顯示隱藏裝置」

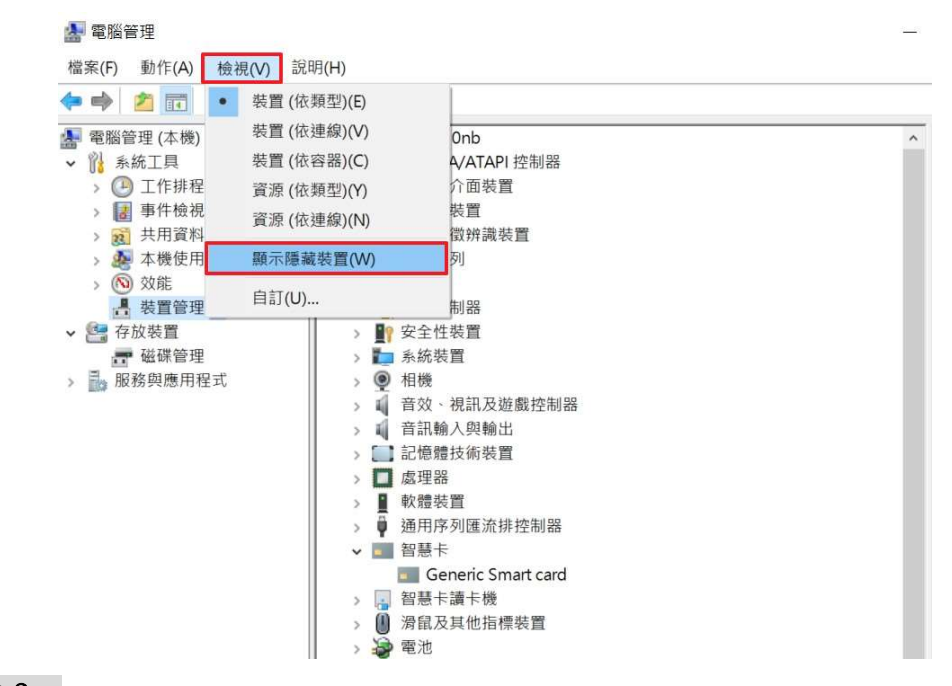

步驟2

在「智慧卡」→「Generic Smart Card」點選右鍵,選擇「解除安裝裝置」。

| 電腦管理                                                                                                    |                                                                                                    |   |
|----------------------------------------------------------------------------------------------------|----------------------------------------------------------------------------------------------------|---|
| 檔案(F) 動作(A) 檢視(V) 說                                                                                                    | 明(H)                                                                                                    |   |
| 🗢 🤿 🙇 📅 🖾 🖬                                                                                                    | 👳 🖳 🗙 💿                                                                                                    |   |
| <ul> <li>■ 電腦管理(本機)</li> <li>&gt; ⑥ 系統工具</li> <li>&gt; ⑧ 工作排程器</li> <li>&gt; ⑧ 工作排程器</li> <li>&gt; ⑧ 其用資料夾</li> <li>&gt; ⑧ 大用資料夾</li> <li>&gt; ◎ 次能</li> <li>● 公 效能</li> <li>● 登 存放裝置</li> <li>● 磁碟管理</li> <li>&gt; 服務與應用程式</li> </ul> | <ul> <li>▶ □ DE ATA/ATAPI 控制器</li> <li>&gt; □ DE ATA/ATAPI 控制器</li> <li>&gt; □ J攜式装置</li> <li>&gt; □ J攜式装置</li> <li>&gt; □ J印行列</li> <li>&gt; □ 印表機</li> <li>&gt; □ 印表機</li> <li>&gt; □ 印表機</li> <li>&gt; □ 印表機</li> <li>&gt; □ 安全性装置</li> <li>&gt; □ 系統装置</li> <li>● 1 相機</li> <li>&gt; □ 音风·桃人與輸出</li> <li>&gt; □ 記憶費技術装置</li> <li>&gt; □ 使理理</li> </ul> | ~ |
|                                                                                                    | > ■ 軟體裝置     更新驅動程式(P)       > ● 軟體裝置     原用裝置(D)       > ● 適用序列匯流排控制器     停用裝置(D)       > ● 智慧卡                                                                                                    |   |

步驟3

勾選「刪除此裝置的驅動程式軟體」,再點「選解除安裝」。

| 解除安裝裝置               | ×  |
|----------------------|----|
| Generic Smart card   |    |
| 警告: 您正準備從系統上解除安裝此裝置。 |    |
| 回刪除此裝置的驅動程式軟體。       |    |
| 解除安裝                 | 取消 |

步驟4

移除後,請將智慧卡重新插回智慧卡讀卡機,Windows 系統會自動偵測及安裝 Smart Card。

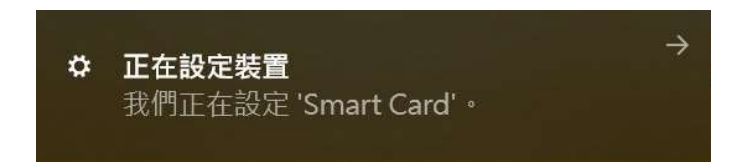

步驟5

正確的驅動名稱應顯示為「不明的智慧卡」。

| 🛃 電腦管理      |                |         |
|-------------|----------------|---------|
|             | 設用(山)          |         |
|             |                |         |
|             |                |         |
| 🞥 電腦管理 (本機) | 音訊輸入與輸出        | ^       |
| → 前 系統工具    | > 🔲 處理器        |         |
| > 🕑 工作排程器   | > 📲 軟體元件       |         |
| > 🛃 事件檢視器   | → ■ 軟體裝置       |         |
| > 📓 共用資料夾   | → ● 通用序列匯流排控制器 |         |
| > Ň 效能      | 🛛 🖡 通用序列匯流排裝置  |         |
| 📕 裝置管理員     | → 🗾 智慧卡        |         |
| → 🚰 存放裝置    | 不明的智慧卡         |         |
|             | > 📑 智慧卡篩選條件    |         |
|             | > 📊 智慧卡讀卡機     |         |
|             | > 🎽 韌體         |         |
|             | 》 🕕 滑鼠及其他指標裝置  |         |
|             | 5 🤪 電池         |         |
|             | > 🛄 電腦         |         |
|             | > 🛄 監視器        | 5       |
|             | 7++ 719 446    | · · · · |

## 三、為什麼 USB 不相容?

請檢視您讀卡機 USB 插孔,「藍色」為 USB3.0 介面,「白色或黑色」為 USB2.0 介面,一般 USB3.0 是可以向下支援所有 USB2.0 的裝置,但也有少部 分不相容的情況,請更換使用 USB2.0 介面

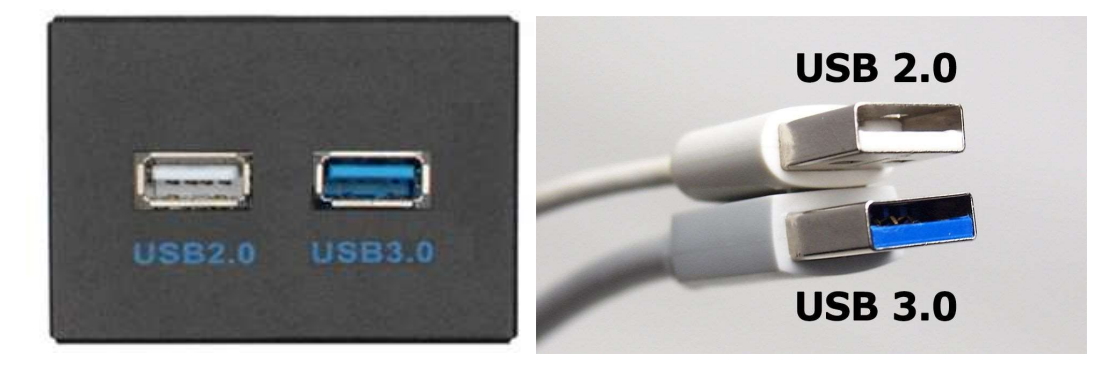

# 四、若是智慧卡為正常安裝問題,請參考以下解決方法

下載新版 Generic Smart Card Driver 驅動 1.0.0.3 版本。
 網址: http://www.catalog.update.microsoft.com/Search.aspx?q=Generic smart card driver

| The set                     |                             |                                                                                                    |                             |              |                                                |       |            |                   |
|-----------------------------|-----------------------------|----------------------------------------------------------------------------------------------------|-----------------------------|--------------|------------------------------------------------|-------|------------|-------------------|
| ficrosoft*Update Catalog    |                             |                                                                                                    |                             |              | Microsoft driver update for Generic Smart card |       |            |                   |
| FAQ   help                  |                             |                                                                                                    |                             |              |                                                |       |            |                   |
| "Microsoft driver           | update for Gener            | ric Smart card"                                                                                                    |                             |              |                                                |       |            |                   |
| Updates: 1 - 25 of 4        | 9 (page 1 of 2)             |                                                                                                    |                             |              |                                                |       | <> Previou | s   <u>Next</u> ද |
|                             | Title                       | Products                                                                                                    | Classification              | Last Updated | Version                                        | Size  | Dow        | nload             |
| Microsoft di<br>Generic Sma | iver update for<br>art card | Windows Server 2008 R2, Windows 7, Windows 8, Windows Server 2012, Windows 8.1<br>and later drivers , Windows Server 2012 R2 and later drivers. | Drivers (Other<br>Hardware) | 2006/9/2     | 1.0.0.3                                        | 12 KB | Downlo     | oad               |
| Microsoft di<br>Generic Sma | iver update for<br>art card | Windows Server 2008 R2, Windows 7, Windows 8, Windows Server 2012, Windows 8.1<br>and later drivers , Windows Server 2012 R2 and later drivers  | Drivers (Other<br>Hardware) | 2006/9/2     | 1.0.0.3                                        | 12 KB | Downlo     | ad                |
| Microsoft di<br>Generic Sma | iver update for<br>art card | Windows Server 2008 R2, Windows 7, Windows 8, Windows Server 2012, Windows 8.1<br>and later drivers , Windows Server 2012 R2 and later drivers  | Drivers (Other<br>Hardware) | 2006/9/2     | 1.0.0.3                                        | 12 KB | Downlo     | oad               |
| Microsoft di<br>Generic Sma | iver update for<br>art card | Windows Server 2008 R2, Windows 7, Windows 8, Windows Server 2012, Windows 8.1<br>and later drivers , Windows Server 2012 R2 and later drivers  | Drivers (Other<br>Hardware) | 2006/9/1     | 1.0.0.1                                        | 11 KB | Downlo     | bad               |
| Microsoft di<br>Generic Sma | iver update for<br>art card | Windows Server 2008 R2, Windows 7, Windows 8, Windows Server 2012, Windows 8.1<br>and later drivers , Windows Server 2012 R2 and later drivers  | Drivers (Other<br>Hardware) | 2006/9/1     | 1.0.0.2                                        | 12 KB | Downlo     | ad                |
| Microsoft di<br>Generic Sma | iver update for<br>art card | Windows Server 2008 R2, Windows 7, Windows 8, Windows Server 2012, Windows 8.1<br>and later drivers , Windows Server 2012 R2 and later drivers  | Drivers (Other<br>Hardware) | 2006/9/1     | 1.0.0.1                                        | 11 KB | Downlo     | bad               |
| Microsoft de<br>Generic Sma | iver update for<br>art card | Windows Server 2008 R2, Windows 7, Windows 8, Windows Server 2012, Windows 8.1<br>and later drivers , Windows Server 2012 R2 and later drivers  | Drivers (Other<br>Hardware) | 2006/9/1     | 1.0.0.2                                        | 11 KB | Downlo     | oad               |
| Microsoft di<br>Generic Sma | iver update for<br>art card | Windows Server 2008 R2, Windows 7, Windows 8, Windows Server 2012, Windows 8.1<br>and later drivers , Windows Server 2012 R2 and later drivers  | Drivers (Other<br>Hardware) | 2006/9/1     | 1.0.0.2                                        | 11 KB | Downlo     | ad                |